| Le aparecerá la siguiente VENTANA:                                     |                 |     |                |                 |  |  |
|------------------------------------------------------------------------|-----------------|-----|----------------|-----------------|--|--|
| SIA TYBA                                                               |                 |     |                | Inicio Contacto |  |  |
| Consulta de Pre                                                        | ocesos Judicial | es. |                |                 |  |  |
| Proceso Ciudadano                                                      | Predio          |     |                |                 |  |  |
| Departamento                                                           | SELECCIONE      | ~   | Cludad         | ~               |  |  |
| Corporación                                                            |                 | ~   | Especialidad   | ~ <b>5</b>      |  |  |
| Despacho                                                               |                 | ~   | Código Proceso | 3               |  |  |
| No soy un robot                                                        | 6               |     |                |                 |  |  |
| Consultar                                                              |                 |     |                |                 |  |  |
| R 7 Ido de la Busqueda.<br>Total Registros 1 Páginas 1 de<br>CD CD (D) |                 |     |                |                 |  |  |

(5) Escriba el RADICADO de su proceso (23 números) 700013105003xxxxxxxx (SIN GUIONES NI ESPACIOS)

- (6) Marque la casilla NO SOY UN ROBOT.
- (7) Elija el botón CONSULTAR.

## VERIFIQUE QUE EL NÚMERO DEL PROCESO ENCONTRADO COINCIDA CON EL DE SU BÚSQUEDA

## Se muestra la siguiente VENTANA:

|                                      | CÓDIGO PROCESO          | DEPARTAMENTO | CIUDAD    | DESPACHO                                    |  |  |
|--------------------------------------|-------------------------|--------------|-----------|---------------------------------------------|--|--|
| $\bigcirc$                           | 70001310500320160000100 | SUCRE        | SINCELEJO | JUZGADO DE CIRCUITO - LABORAL 003 SINCELEJO |  |  |
| Total Registros: 1 - Páginas: 1 de 1 |                         |              |           |                                             |  |  |
|                                      |                         |              |           |                                             |  |  |

(8) Elija allí el botón LUPA.

## Se muestra la siguiente VENTANA:

| IPO SUJETO                  | ES<br>EMPLAZADO | TIPO DOCUMENTO          | NÚMERO DE<br>IDENTIFICACIÓN | NOMBRE(S) Y APELLIDO(S) /<br>RAZÓN SOCIAL | FECHA<br>REGISTRO |
|-----------------------------|-----------------|-------------------------|-----------------------------|-------------------------------------------|-------------------|
| EMANDADO/INDICIADO/CAUSANTE | NO              | NIT                     | 9.001.562.642               | NUEVA EPS                                 | 26-05-2022        |
| DEMANDANTE/ACCIONANTE       | NO              | CÉDULA DE<br>CIUDADANIA | 25.770.004                  | ZUNILDA ROSA PAYARES PEREZ                | 26-05-2022        |

(9) Elija allí la opción ACTUACIONES.

## De inmediato se desplegará una VENTANA como la siguiente:

| ΔĪΔΤ                                                                                          | YBA                  |                          |                 | Inicio Contacto           |  |  |  |
|-----------------------------------------------------------------------------------------------|----------------------|--------------------------|-----------------|---------------------------|--|--|--|
|                                                                                               | CicloSELECCIONE      | ~                        | Tipo Actuación  | ~                         |  |  |  |
|                                                                                               | Fecha Inicial        |                          | Fecha Final     |                           |  |  |  |
| Consultar                                                                                     |                      |                          |                 |                           |  |  |  |
|                                                                                               | CICLO                | TIPO ACTUACIÓN           | FECHA ACTUACIÓN | FECHA DE REGISTRO         |  |  |  |
| 0                                                                                             | GENERALES            | ENVIÓ DE NOTIFICACIÓN    | 29/08/2022      | 29/08/2022 12:41:51 P. M. |  |  |  |
| 0                                                                                             | GENERALES            | CONTESTACION DEMANDA     | 26/08/2022      | 29/08/2022 9:02:04 A. M.  |  |  |  |
| 0                                                                                             | NOTIFICACIONES       | FIJACION ESTADO          | 3/08/2022       | 2/08/2022 2:36:37 P. M.   |  |  |  |
| 0                                                                                             | GENERALES            | AUTO ADMITE - AUTO AVOCA | 2/08/2022       | 2/08/2022 2:36:37 P. M.   |  |  |  |
| 0                                                                                             | RADICACIÓN Y REPARTO | RADICACIÓN Y REPARTO     | 15/07/2022      | 15/07/2022 4:42:33 P. M.  |  |  |  |
| Image: Second system Image: Second system   Image: Total Registros : 0   - Páginas : 0   de 0 |                      |                          |                 |                           |  |  |  |

Allí podrá elegir la LUPA para CONOCER una a una, las ACTUACIONES surtidas en su proceso, y también podrá DESCARGAR los "DOCUMENTOS" generados.